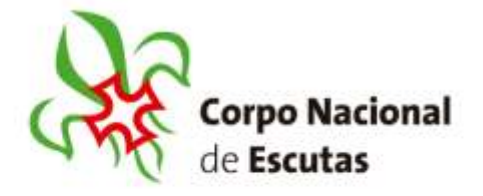

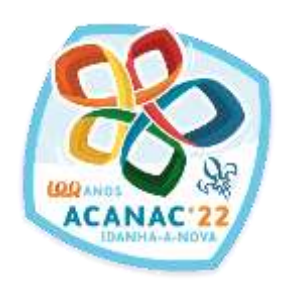

De: Serviços Administrativos do CNE Para: Agrupamentos, Juntas de Núcleo e Juntas Regionais Assunto: Abertura das inscrições definitivas no 24º Acanac 2022 Data: 14/01/2022 Circular: 01-SA-2022

Caros Irmãos Escutas,

As inscrições definitivas para o 24º Acanac abrem já no dia 15 de janeiro. Todas as inscrições são feitas no SIIE e o pagamento das inscrições, efetuado por referência multibanco (gerada automaticamente pelo sistema na altura em que fecham a inscrição e enviada por email nesse momento).

Para ajudar neste processo, disponibilizamos um tutorial e dois vídeos sobre as inscrições definitivas:

- Tutorial Inscrição definitiva do Agrupamento
- Vídeo Inscrição definitiva do Agrupamento
- Vídeo Ligação dos elementos que vão com outro Agrupamento ao Acanac.

O tutorial segue em anexo a esta circular e estará disponível, com os 2 vídeos que explicam passo a passo como proceder às inscrições, na página inicial do SIIE (clicar na imagem abaixo):

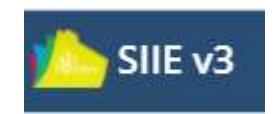

Antes de procederem à inscrição definitiva os Agrupamentos devem ler as notas na página seguinte, que são muito importantes para os ajudar a compreender todo o processo da inscrição definitiva dos seus elementos e Dirigentes acompanhantes das Secções.

Corpo Nacional de Escutas Rua D Luis I, nº34 1200-152 Lisboa Portugal Tel. +351 218 427 020 Fax: +351 218 427 039 geral@escutismo.pt www.escutismo.pt

Associação Educativa de Juventude Norgada em 1927 - Instituição de Oblidarie Publica - Organização Não-Governamental de Antivente Epugarada - Menton fundatur da Organização Mundral de Movement Escotada, da Canternetero Vientacional Católica de Esutemon, da Federação Escutada de Finingari, do Conselho Nacional de Juventude, do Conselho Seculta Unesco e da Contesteração Puntujuesa das Associações de defesa de Antiberte - Menton do Conselho Nacional de Mundral do Acustantedo dos Leigos - Ordem de Mento - Medalha de Bons Berviços Despontivos - Medalha de Honra da Catade de Lisbos - Medalha do Tinadentes - União dos Esutemos da Graau - Menton Humoriton da Ortem do Internação - Menton do Internação

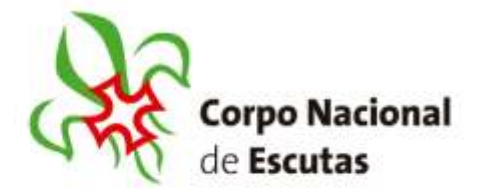

- As inscrições definitivas para o Acampamento Nacional só serão validadas após serem concluídos 3 objetivos:
  - o Inscrição no Jogo com 300 pontos validados;
  - o Inscrição definitiva no SIIE, fechada;
  - o Inscrição definitiva com pagamento efetuado.
- Se as inscrições para o 24º Acampamento Nacional atingirem o limite máximo de 17 mil inscritos, conforme previsto no regulamento, as inscrições serão aceites, mas ficarão em lista de espera (condicionadas a desistências), e tendo como requisito de validação, a data e hora, em que os 3 objetivos foram concluídos. As inscrições não validadas serão reembolsadas no seu valor total, de acordo com o Regulamento do Acanac, artigo 6º, alínea d).
- As Secções que receberam o email após as inscrições provisórias, por terem atingido os 300 pontos, têm esses números de inscrições garantidos, desde que fechem a inscrição definitiva na primeira fase, ou seja, até 15 de fevereiro 2022. A 16 de fevereiro 2022, estes números deixam de estar garantidos.
- A contabilização dos Agrupamentos que entregaram e pagaram a inscrição provisória é feita da seguinte forma:
  - Os números são contabilizados como total, não por secção. Assim, se um Agrupamento fez a inscrição provisória de 10 lobitos, 10 exploradores e 3 dirigentes, o sistema contabiliza 23 inscrições a 60 euros = 1380,00€, que entram como bolsa de crédito no sistema e à medida que vão inscrevendo os elementos nas definitivas vai cobrando os elementos a 60,00€ até chegar aos 23, independentemente da Secção que estão a inscrever. Se um Agrupamento que inscreveu só lobitos e exploradores nas provisórias, nas definitivas inscrever exploradores e os pioneiros, são estes que vão usufruir da inscrição mais barata.
- Os dirigentes ou CDs que acompanham as Secções têm de ser inscritos nas definitivas, juntamente com os seus elementos, de acordo com os números estabelecidos pelo Regulamento Geral do Acanac – artigo 4º, alínea c), para se poder verificar e validar esta condição de participação.

Corpo Nacional de Escutas Rua D Luis I, nº34 1200-152 Lisboa Portugal Tel. +351 218 427 020 Fax: +351 218 427 039 geral@escutismo.pt www.escutismo.pt

Associação Educativa de Juventude funçada em 1927 - method Su de Oblidarie Publica - Organização Não-Guvernamental de Antivente Epugarada - Menton funçatur da Organização Mundral de Movimento Escubita, da Canterneros Vientacional Católica do Escubano, da Federação Escubata de Puncipal, do Conselho Nacional de Juventude, do Conselho Secal da Unesco e da Contesteração Puncipuesa das Associações de defesa do Antibiete - Mentor do Conselho Nacional de Munorida do Leigos - Organização - Medalha de Bons Derviços Despontivos - Medalha de Honra da Catale de Lisbos - Medalha do Tinadentes - União dos Escubata do Ramart - Membro Humoráno da Citate D. Henrique

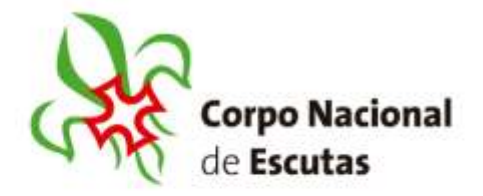

- As subunidades do Acampamento Nacional têm a seguinte constituição:
  - Lobitos 4 a 7 elementos por Bando
  - Exploradores 4 a 8 elementos por Patrulha
  - Pioneiros 4 a 8 elementos por Equipa
  - Caminheiros 4 a 8 elementos por Tribo
- Se um Agrupamento fizer inscrição na primeira fase (de 15 de janeiro a 15 de fevereiro) e, na segunda fase, pedir a reabertura da inscrição para inscrever mais elementos, só será possível se já tiverem pago o valor emitido na primeira fase, (ou o sistema recalculará todos os elementos de acordo com o valor previsto para a 2ª fase, no Anexo I do Regulamento).
- O pagamento das inscrições definitivas deve ser efetuado até 3 dias depois do fecho da inscrição, mas com a seguinte ressalva:
  - Pagamento da 1ª fase tem de ser efetuado até 16 de fevereiro, às 23H59. No dia 17 de fevereiro serão eliminadas todas as inscrições fechadas na primeira fase, não pagas.
  - Pagamento da 2ª fase tem de ser efetuado até 16 de março, às 23H59. No dia 17 de março serão eliminadas todas as inscrições fechadas na 2ª fase, não pagas.
  - Os Agrupamentos que entregarem a sua inscrição nos dois últimos dias de cada fase, devem ter esta nota em consideração.
  - Continuam a decorrer até 30 de abril, as inscrições para o Staff do Acanac 2022, que são feitas na ficha individual, no SIIE, onde está um tutorial e vídeo de como devem proceder a esta inscrição.

#### Qualquer esclarecimento sobre inscrições devem enviar email para: secretaria@acanac.pt

Fico Sempre Alerta Para Servir

TLoja

Teresa Loja Chefe dos Serviços Administrativos do CNE <u>tloja@escutismo.pt</u>

Corpo Nacional de Escutas Rua D Luis I, nº34 1200-152 Lisboa Portugal Tel. +351 218 427 020 Fax: +351 218 427 039 geral@escutismo.pt www.escutismo.pt

Associação Educativa de Juventade Norgada em 1927 - motival do Utilidare Publica - Organização Não-Guvernamental de Antivente Epuparada - Mention fundation da Organização Mundral do Movimento Escubida, da Canterencia Viternacional Católica do Escuteros da Encutada de Printigal, do Conselho Nacional de Juventude, do Conselho Nacional de Juventude, do Conselho Nacional de Juventude, do Conselho Nacional de Juventude, do Conselho Nacional de Movimento de Catale de Legos - Orden de Mento - Medalha de Bons Derviços Despontivos - Medalha de Honra da Catale de Lisboa - Medalha do Trademes - União dos Escuteros do Brand - Mentoro Humoriano da Citaren do Interna de Mento - Medalha de Bons Derviços Despontivos - Medalha de Honra da

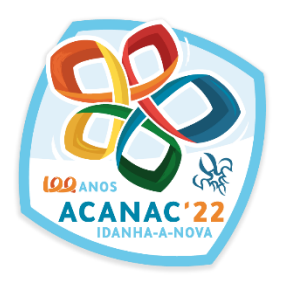

# Inscrições Definitivas

## 15 jan. – 15 fev.'22 (1ª fase)

tutorial

#### SIIE | Selecionar a janela de Agrupamento

| y SIIE                      | v3                               | ≡ ≜                 | <b>∷</b> ∎ ≡ | ■ ♣      |         |
|-----------------------------|----------------------------------|---------------------|--------------|----------|---------|
| Censos                      | entregues nor R                  | eoiãn               | Υ            |          |         |
| Clicar no Agr               | upame                            | nto                 |              |          |         |
| SIIE v3                     | ≡ ▲ ■                            | • =                 | III #        |          |         |
| + Novo agrupamento          | R                                |                     |              |          |         |
| Arraste uma coluna para est | e espaço para agrup              | oar pelo valor da r | nesma        |          |         |
| AGR. NÚCLEO                 | REGIÃO                           | S. : DESC           | RIÇÃO        |          | : MORAD |
| 0172                        | •                                | т                   |              | <u>~</u> | Rua Cap |
| <b>K ≪ 1 → H</b> 12         | <ul> <li>itens por pá</li> </ul> | σ.                  |              | •        |         |

#### Dashboard do Agrupamento | Selecionar Inscrição em Atividades

| SIIE v3              | = • =          | • • • •                |              |                       |                 |                      |                |            | •            | Agrupamento |         |
|----------------------|----------------|------------------------|--------------|-----------------------|-----------------|----------------------|----------------|------------|--------------|-------------|---------|
| lista de agrupamento | 5              |                        |              |                       | $\sim$          |                      |                |            |              |             | A edita |
| ashboard Dados Ag    | rupamento 👻 Co | ntratos + Financeira + | Reuniões 🗸   | Inventário Atividades | Inscrição Ativ. | Flor de Lis Eleições | Observações Se | gurança    |              |             |         |
| etivo                |                |                        |              |                       | $\smile$        |                      |                |            |              |             |         |
| <u> </u>             |                | 18                     |              | 10                    |                 | 15                   |                | 17         |              | 72          |         |
| LOBITOS              |                | EXPLORADORES           |              | PIONEIROS             |                 | CAMINHEIROS          |                | DIRIGENTES |              | ELEMENTOS   |         |
|                      | <b>≜</b> 16-16 |                        | <b>≜</b> 25% |                       | ▲ 13 %          |                      | ▲ 20 %         |            | <b>≜</b> 23% |             |         |
| Lobitos              |                | Exploradores           |              | Pioneiros             |                 | Caminheiros          |                | Dirigentes |              |             |         |
|                      |                | Aspirantes             | 2            | Aspirantes            | 0               | Aspirantes           | 0              | Aspirantes | 0            |             |         |

### Selecionar a atividade com o ID 00000070 e descrição 24º ACANAC 2022

|            | PAG.         | : ATIVIDADE        | DESCRIÇÃO                  | DATA INICIAL | DATA FINAL | : | LOCAL                     | TIPO    |
|------------|--------------|--------------------|----------------------------|--------------|------------|---|---------------------------|---------|
| <b>∡</b> a | tividadeagri | upada: 1. Nacional |                            |              |            |   |                           |         |
|            | 0            | 00000077           | Acanac + Cedo              | 01/07/2022   | 31/08/2022 |   | CNAE - Centro Nacional d  | Acampam |
|            | 0            | 0000076            | Jornadas de Radioescutis   | 12/02/2022   | 13/02/2022 |   | Centro Escutista do Bonit | Acampam |
|            | 0            | 0000073            | Insígnia Luz da Paz de Bel | . 12/12/2021 | 31/01/2022 |   | Setúbal                   | Geral   |
|            | 0            | 0000070            | 24° ACANAC 2022            | 01/08/2022   | 07/08/2022 |   | CNAE - Centro Nacional d  | Acampam |

#### E estamos na janela das inscrições desta atividade

| <u>)</u> SIIE v3 🛛 🗉 🖬 🔳 🎟                                                                                                    | ≡ ⊥                                                                                                    |                                                                                                    |                                                                    | 9 <b>*</b> /                                                                           | Agrupamento                                                                                                    |
|----------------------------------------------------------------------------------------------------|----------------------------------------------------------------------------------------------------|----------------------------------------------------------------------------------------------------|--------------------------------------------------------------------|----------------------------------------------------------------------------------------|----------------------------------------------------------------------------------------------------|
| <li>lista de agrupamentos</li>                                                                                                    |                                                                                                    |                                                                                                    |                                                                    |                                                                                        | A editar 0                                                                                                    |
| Dashboard Dados Agrupamento + Contratos +                                                                                                    | Financeira • Reuniões • Inventário                                                                                      | o Atividades Inscrição Ativ. Flor d                                                                | e Lis Eleições Observações Seguran                                 | ıça                                                                                    |                                                                                                    |
| Ativas Antigas<br>Ativas as atividades                                                                                                    |                                                                                                    |                                                                                                    |                                                                    | Inscrição provisória: <b>fechada</b>                                                   | Inscrição definitiva: pendente                                                                                 |
|                                                                                                    |                                                                                                    |                                                                                                    |                                                                    |                                                                                        |                                                                                                    |
| Dados agrupamento                                                                                                    |                                                                                                    |                                                                                                    |                                                                    |                                                                                        | Finalizar                                                                                                    |
| Dados da atividade                                                                                                    |                                                                                                    |                                                                                                    |                                                                    |                                                                                        | and and a second second second second second second second second second second second second second second se |
| descrição 24° ACANAC 2022                                                                                                    |                                                                                                    | local                                                                                              | CNAE - Centro Nacional de Atividades Escutistas - Ida              | lanha-a-Nova                                                                           |                                                                                                    |
|                                                                                                    |                                                                                                    |                                                                                                    |                                                                    |                                                                                        |                                                                                                    |
|                                                                                                    |                                                                                                    |                                                                                                    |                                                                    | 4                                                                                      |                                                                                                    |
|                                                                                                    |                                                                                                    |                                                                                                    | D                                                                  | ados agrupamento                                                                       |                                                                                                    |
| .º Passo = Dado                                                                                                    | os de Agrupa                                                                                                    | amento                                                                                             |                                                                    |                                                                                        |                                                                                                    |
|                                                                                                    | _                                                                                                    |                                                                                                    |                                                                    |                                                                                        |                                                                                                    |
| /erificar os dados já                                                                                                    | á introduzidos .                                                                                                    | O responsáve                                                                                       | el da atividade                                                    | Dados do ag                                                                            | rupamento   Responsável                                                                                        |
| leverá ser confirma                                                                                                    | do de entre os                                                                                                    | dirigentes part                                                                                    | icipantes na                                                       | reception of the                                                                       | e agrupamente pa atividade                                                                                     |
| itividade .                                                                                                    |                                                                                                    |                                                                                                    |                                                                    | responsaver do                                                                         | o agrupamento na atividade                                                                                     |
|                                                                                                    |                                                                                                    |                                                                                                    |                                                                    | 94 000                                                                                 | 001 André                                                                                                    |
| Deverá de seguida <b>g</b>                                                                                                    | uardar a opção                                                                                                    | o ( <sup>Guardar</sup> botâ                                                                        | o no canto infe                                                    | rior esquerdo)                                                                         |                                                                                                    |
| Deverá de seguida g<br>2º Passo = Dado                                                                                                    | uardar a opção                                                                                                    | o (Guardar botã                                                                                    | o no canto infe                                                    | rior esquerdo)                                                                         |                                                                                                    |
| Deverá de seguida <b>g</b><br><b>2º Passo = Dado</b><br>Basta clicar no botão                                                                                                    | g <b>uardar</b> a opção<br><b>DS Dinâmico</b><br>D seguinte                                                             | o ( <sup>Guardar</sup> botâ<br>S<br><sup>nte ©</sup> localizado                                    | io no canto infe<br>Dados d<br>acima e à direit                    | rior esquerdo)<br>Inamicos                                                             |                                                                                                    |
| Deverá de seguida <b>g</b><br><b>2º Passo = Dado</b><br>Basta clicar no botão<br>Jão havendo dados                                                                                                    | guardar a opção<br><b>DS Dinâmico</b><br>D seguinte Seguinte                                                            | o ( <sup>Guardar</sup> botâ<br>9 <b>S</b><br><sup>nte •</sup> localizado                           | o no canto infer<br>Dados d<br>acima e à direit                    | rior esquerdo)                                                                         |                                                                                                    |
| Deverá de seguida <b>g</b><br><b>2º Passo = Dado</b><br>Basta clicar no botão<br>Não havendo dados                                                                                                    | g <b>uardar</b> a opção<br><b>DS Dinâmico</b><br>D seguinte <sup>Seguin</sup><br>para inserir, ne                       | o ( <sup>Guardar</sup> botã<br>9 <b>5</b><br><sup>nte ©</sup> localizado<br>esta fase, poder       | io no canto infer<br>Dados d<br>acima e à direit<br>remos avançar. | rior esquerdo)                                                                         |                                                                                                    |
| Deverá de seguida g<br>2º Passo = Dado<br>Basta clicar no botão<br>Não havendo dados                                                                                                    | g <b>uardar</b> a opção<br><b>DS Dinâmico</b><br>D seguinte Seguin<br>para inserir, ne                                  | o ( <sup>Guardar</sup> botâ<br>9 <b>S</b><br>nte O localizado<br>esta fase, poder                  | io no canto infer<br>Dados d<br>acima e à direit<br>remos avançar. | rior esquerdo)<br>dinamicos<br>ta do ecrã.                                             |                                                                                                    |
| Deverá de seguida <b>g</b><br><b>2º Passo = Dado</b><br>Basta clicar no botão<br>Não havendo dados                                                                                                    | guardar a opção<br><b>DS Dinâmico</b><br>D seguinte Seguin<br>para inserir, ne                                          | o (Guardar botã                                                                                    | io no canto infe<br>Dados d<br>acima e à direit<br>remos avançar.  | rior esquerdo)<br>inamicos<br>ta do ecrã.<br>Inscrições Provisórias                    |                                                                                                    |
| Deverá de seguida g<br><b>2º Passo = Dado</b><br>Basta clicar no botão<br>Jão havendo dados<br><b>3º Passo = Inscr</b>                                                                                                    | para inserir, ne                                                                                                    | o (Guardar botã<br>os localizado<br>esta fase, poden                                               | io no canto infer<br>Dados d<br>acima e à direit<br>remos avançar. | rior esquerdo)  dinamicos ta do ecrã. Inscrições Provisórias                           |                                                                                                    |
| Deverá de seguida g<br>2º Passo = Dado<br>Basta clicar no botão<br>Não havendo dados<br>3º Passo = Inscr                                                                                                    | <b>cuardar</b> a opção<br><b>os Dinâmico</b><br>o seguinte <sup>Seguin</sup><br>para inserir, ne<br><b>ições Provis</b> | o (Guardar botã<br>os localizado<br>esta fase, poden                                               | io no canto infer<br>Dados d<br>acima e à direit<br>remos avançar. | rior esquerdo)<br>dinamicos<br>ta do ecrã.<br>Inscrições Provisórias                   |                                                                                                    |
| Deverá de seguida g<br><b>2º Passo = Dado</b><br>Basta clicar no botão<br>Não havendo dados<br><b>3º Passo = Inscr</b>                                                                                                    | suardar a opção<br>os Dinâmico<br>o seguinte seguir<br>para inserir, ne<br>ições Provis                                 | o ( <sup>Guardar</sup> botâ<br>o <b>s</b><br>nte • localizado<br>esta fase, poder<br><b>sórias</b> | io no canto infer<br>Dados d<br>acima e à direit<br>remos avançar. | rior esquerdo)                                                                         | ovisória: <b>fechada</b> Inscrição definitiva: <b>pendent</b>                                                  |
| Deverá de seguida g<br>2º Passo = Dado<br>Basta clicar no botão<br>Não havendo dados<br>8º Passo = Inscr<br>*******                                                                                                    | para inserir, ne                                                                                                    | o (Guardar botâ<br>S<br>ne O localizado<br>esta fase, poder<br>sórias                              | io no canto infe<br>Dados d<br>acima e à direit<br>remos avançar.  | rior esquerdo)<br>inamicos<br>ta do ecrã.<br>Inscrições Provisórias                    | ovisória: <b>fechada</b> Inscrição definitiva: <b>pendent</b>                                                  |
| Deverá de seguida g<br><b>2º Passo = Dado</b><br>Basta clicar no botão<br>Jão havendo dados<br><b>3º Passo = Inscr</b><br>************************************                                                                                                    | suardar a opção<br>os Dinâmico<br>o seguinte seguin<br>para inserir, ne<br>ições Provis                                 | o (Guardar botã<br>S<br>nte O localizado<br>esta fase, poden<br>Sórias                             | io no canto infer<br>Dados d<br>acima e à direit<br>remos avançar. | rior esquerdo)  dinamicos  ta do ecrã.  Inscrições Provisórias  Inscrições provisórias | ovisória: <b>fechada</b> Inscrição definitiva: <b>pendent</b>                                                  |
| Deverá de seguida g<br>2º Passo = Dado<br>Basta clicar no botão<br>Jão havendo dados<br>8º Passo = Inscr<br>************************************                                                                                                    | suardar a opção<br>os Dinâmico<br>o seguinte seguin<br>para inserir, ne<br>ições Provis                                 | o (Guardar botă<br>os                                                                              | io no canto infer<br>Dados d<br>acima e à direit<br>remos avançar. | rior esquerdo)  dinamicos  ta do ecrã.  Inscrições Provisórias  Inscrições Provisórias | ovisória: <b>fechada</b> inscrição definitiva: pendent<br>Finalizar                                            |
| Deverá de seguida g<br>2º Passo = Dado<br>Basta clicar no botão<br>Não havendo dados<br>8º Passo = Inscr<br>Prodes a atvidade<br>Prodes a atvidade<br>Prodes at atvidade<br>Prodes at atvidade<br>Prodes atvidade<br>Prodes atvidade<br>Prodes                                                                                                    | suardar a opção<br>os Dinâmico<br>o seguinte Seguir<br>para inserir, ne<br>ições Provis                                 | o (Guardar botă<br>S – –<br>Iocalizado<br>esta fase, poder<br>Sórias                               | acima e à direit<br>remos avançar.                                 | rior esquerdo)                                                                         | ovisória: fechada Inscrição definitiva: pendent<br>Feator<br>YOML & LOML & PAGAROML & APAGAR &                 |
| Deverá de seguida g<br>2º Passo = Dado<br>3asta clicar no botão<br>Vão havendo dados<br>3º Passo = Inscr<br>Mode a abidade<br>Codo agreene<br>Mode a do dado<br>3º Passo = inscr<br>Mode a do dado<br>1 ins X<br>Mode a do dado<br>1 ins X<br>Mode a do | suardar a opção<br>os Dinâmico<br>o seguinte Seguir<br>para inserir, ne<br>ições Provis                                 | o (Guardar botă<br>S botă<br>S localizado<br>esta fase, poder<br>Sórias                            | acima e à direit<br>remos avançar.                                 | rior esquerdo)                                                                         | ovišória: <b>fechada</b> Inscrição definitiva: pendent<br>Prantar<br>*CAML J. L.CAML J. PAGARCAM. J. APAGAR J. |

#### 4º Passo = Inscrições Definitivas

Lobitos Exploradores Pioneiros Caminheiros Dirigentes Escolha os Lobitos que pretende inscrever

Inscrições Definitivas

Por Secção, introduza os elementos que pretende inscrever. Basta selecionar na coluna inscrito.

|   | NIN            | NOME  | COMENTÁRI DT. INSC. | A PAGAR AGR. ACOMP. | INSCRITO | INSCRITO |
|---|----------------|-------|---------------------|---------------------|----------|----------|
|   | Atividade: 000 | 00070 |                     |                     |          |          |
| • | 18 7           | 5 7   | null                | 0 0                 | 0        | 8        |
|   | 1              | Be    | null                | 0 0                 | D        | 0        |
|   | 1              | Bé    | null                | 0 0                 | 0        | 0        |

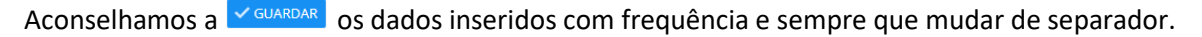

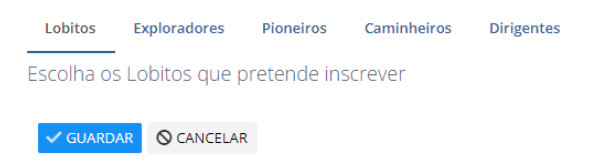

Se o elemento a inscrever integrar o contingente de outro Agrupamento, dever-se-á indicar o Agrupamento na coluna *AGR. ACOMP.* 

| GAR : | AGR. ACOMP. | : | INSCRITO |
|-------|-------------|---|----------|
|       |             |   |          |
| 60    | 01          |   | Ø        |
| 60    | 0           |   |          |

Pode acompanhar a evolução dos valores a pagar (canto superior direito) Inscrição provisória: fechada Inscrição definitiva: pendente

| Inscri         | ções Definitivas    | Cons             | rução Equipas      |                   | <b>Pinalizar</b> |
|----------------|---------------------|------------------|--------------------|-------------------|------------------|
|                |                     |                  |                    |                   | Seguinte 🔿       |
| 0 €<br>LOBITOS | 0 €<br>EXPLORADORES | 0 €<br>PIONEIROS | 0 €<br>CAMINHEIROS | 0 €<br>DIRIGENTES | -2580 €<br>TOTAL |

Proceder de modo semelhantes para as outras Secções.

| Lobitos   | Exploradores   | Pioneiros  | Caminheiros   | Dirigentes |
|-----------|----------------|------------|---------------|------------|
| Escolha o | s Exploradores | que preter | nde inscrever |            |

Para os Dirigentes, para além da inscrição, é necessário indicar a Secção que acompanha.

| : SECÇ                     | ÃO 🚦 INSCRITO 🚦                                                                                                    | )MP. 🚦 SECÇÃO 🚦 | INSCRITO                                 |                                     |                                                 |  |
|----------------------------|----------------------------------------------------------------------------------------------------|-----------------|------------------------------------------|-------------------------------------|-------------------------------------------------|--|
|                            |                                                                                                    |                 |                                          |                                     |                                                 |  |
|                            | D                                                                                                    |                 |                                          |                                     |                                                 |  |
|                            |                                                                                                    |                 |                                          |                                     |                                                 |  |
| Р                          | ▼                                                                                                    | Р               |                                          |                                     |                                                 |  |
|                            |                                                                                                    |                 |                                          |                                     |                                                 |  |
|                            |                                                                                                    |                 |                                          | *                                   |                                                 |  |
|                            |                                                                                                    |                 |                                          | Construção B                        | Equipas                                         |  |
|                            | N                                                                                                    | • - •           |                                          |                                     |                                                 |  |
| 5º Pa                      | isso = Construção                                                                                                    | o das Equipas   | -                                        |                                     |                                                 |  |
| 5º Pa                      | isso = Construção                                                                                                    | o das Equipas   |                                          | _                                   |                                                 |  |
| i⁰ Pa                      | ISSO = Construção                                                                                                    | das Equipas     | 5                                        | <b>A</b><br>Inscrições Provisórias  | Inscrições                                      |  |
| Anterior                   | ISSO = Construção                                                                                                    | o das Equipas   | 5                                        | nscrições Provisórias               | Inscrições                                      |  |
| Anterior                   | Dados agrupamento Exploradores Pioneiros Car                                                                                                    | o das Equipas   | 5                                        | <b>بر</b><br>Inscrições Provisórias | Inscrições                                      |  |
| Anterior                   | Exploradores Pioneiros Car                                                                                                    | b das Equipas   | ;                                        | <b>4</b><br>Inscrições Provisórias  | Inscrições<br>Bando 2                           |  |
| Anterior<br>Lobitos        | Exploradores Pioneiros Car<br>172007 - Sal                                                                                                    | o das Equipas   | do 1                                     | <b>A</b><br>Inscrições Provisórias  | Inscrições<br>Bando 2                           |  |
| Anterior<br>Lobitos        | Exploradores Pioneiros Car<br>172007 - Sa<br>2 - E                                                                                                    | minheiros       | do 1<br>me do Bando 1                    | nscrições Provisórias               | Bando 2                                         |  |
| <b>Anterior</b><br>Lobitos | Exploradores Pioneiros Car<br>2 - E<br>3 - H                                                                                                    | b das Equipas   | do 1<br>me do Bando 1<br>iail do Bando 1 | Inscrições Provisórias              | Bando 2<br>Nome do Bando 2<br>E-mail do Bando 2 |  |
| Anterior<br>Lobitos        | Exploradores Pioneiros Car<br>2 - E<br>3 - H<br>3 - H<br>3 - D<br>b - D<br>b | b das Equipas   | do 1<br>me do Bando 1<br>iail do Bando 1 | Inscrições Provisórias              | Bando 2<br>Nome do Bando 2<br>E-mail do Bando 2 |  |

Introduzir o nome do Bando e um email (OBRIGATÓRIO, para mais tarde receber informações importantes).

A construção dos Bandos, Patrulhas, será feita arrastando os nomes dos elementos. O SIIE assume o primeiro nome como Guia ( **G** ) e o último como Subguia ( **SG** ) sendo possível trocar a ordem.

| Branco   |           |      |
|----------|-----------|------|
| lobitos. | @escutism | o.pt |
|          |           |      |
| 19       | ~3-Н      | G    |
| 18       | - B(      |      |
| 191      | 8 - D.    | 0    |
| 181      | - Sa      |      |
| 20       | ) - A.    | 0    |
| 201      | - D.      | 0    |
| 201      | - M       | SG   |

Proceder de modo semelhante para as outras Secções.

| Q Anterior Lobitos Exploradores Pioneiros Caminheiros Patrulha 1 Patrulha 1 Patrulha Falcão Raposa raposa raposa | a 2          |
|----------------------------------------------------------------------------------------------------|--------------|
| Lobitos Exploradores Pioneiros Caminheiros<br>Patrulha 1 Patrulha<br>Falcão Raposa<br>raposa<br>raposa           | a 2          |
| Patrulha 1 Patrulh.<br>Falcão Raposa<br>raposa<br>falcao.0172@escutismo.pt raposa.                               | a 2          |
| Falcão     Raposa       K ≪ 0     de 0       ▶ H     Ó       falcao.0172@escutismo.pt     raposa                 |              |
| K < 0 de 0 ▶ H O falcao.0172@escutismo.pt raposal                                                                |              |
|                                                                                                    | @escutismo.p |
| 14 3 - 5 a G 17                                                                                                  | 16 - Fr      |
| 16 J Ju                                                                                                    | 6 - Ma       |
| 16 - f 19                                                                                                    | )4 - Ad      |
| 181 - F 17                                                                                                    | 22 - Ri      |
| 171 D. C. ac 171                                                                                                 | 2 - Δι       |

#### 6º Passo = Finalizar

Verificar a informação, em especial a que diz respeito ao Agrupamento.

| Informação do       | Agrupamento        |                    |       |                     |        |  |
|---------------------|--------------------|--------------------|-------|---------------------|--------|--|
| nome Ar             | а                  |                    |       |                     |        |  |
|                     |                    |                    |       |                     |        |  |
| telmóvel 92         |                    |                    |       |                     |        |  |
| email arfsilva@ho   | tmail.com          |                    |       |                     |        |  |
|                     |                    |                    |       |                     |        |  |
| <b>420 €</b>        | 780 €              | 600 €<br>PIONEIROS | 480 € | 200 €<br>DIRIGENTES | 2480 € |  |
|                     |                    |                    |       |                     |        |  |
| Finalizar Inscrição | 0                  |                    |       |                     |        |  |
| Info. Pagament      | os 💊 Comprovativos |                    |       |                     |        |  |

**Finalizar Inscrição** Após verificação de todos os dados introduzidos deverá finalizar este processo (canto inferior esquerdo do ecrã).

| Finalizar Inscrição |                 |
|---------------------|-----------------|
| 🖸 Info. Pagamentos  | 🗞 Comprovativos |

Será gerada e enviada por email uma referência de pagamento que, sendo condição necessária para a boa finalização da inscrição, deverá ser paga nos 3 dias seguintes.